見えるドライブ 運転見守り 見守り者情報の変更、解除方法

## 運転見守り者情報の変更方法

見守り者の登録と削除は、おクルマの所有者のみ行えます。見守り者が登録や削除を行うことはできません。

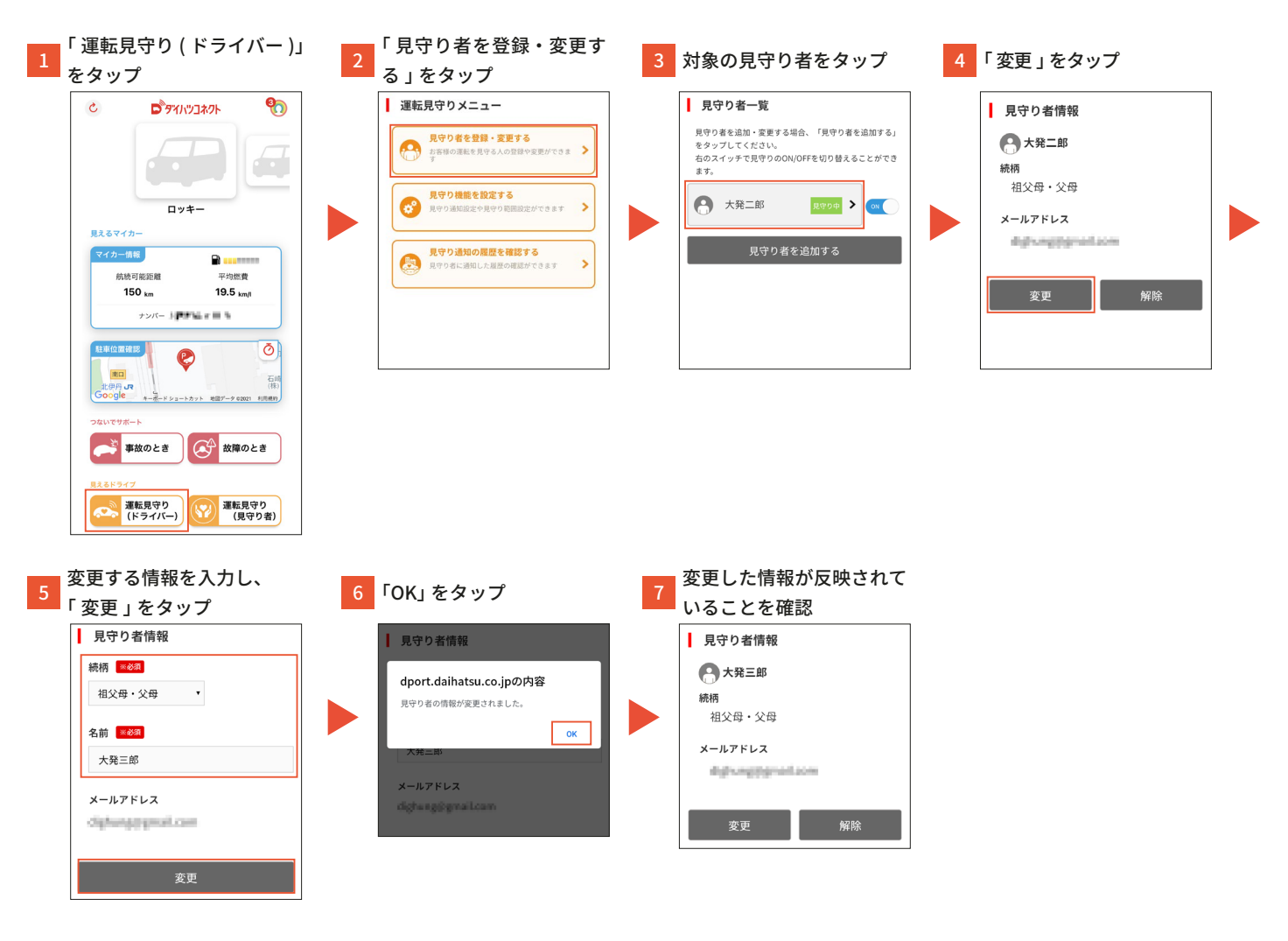

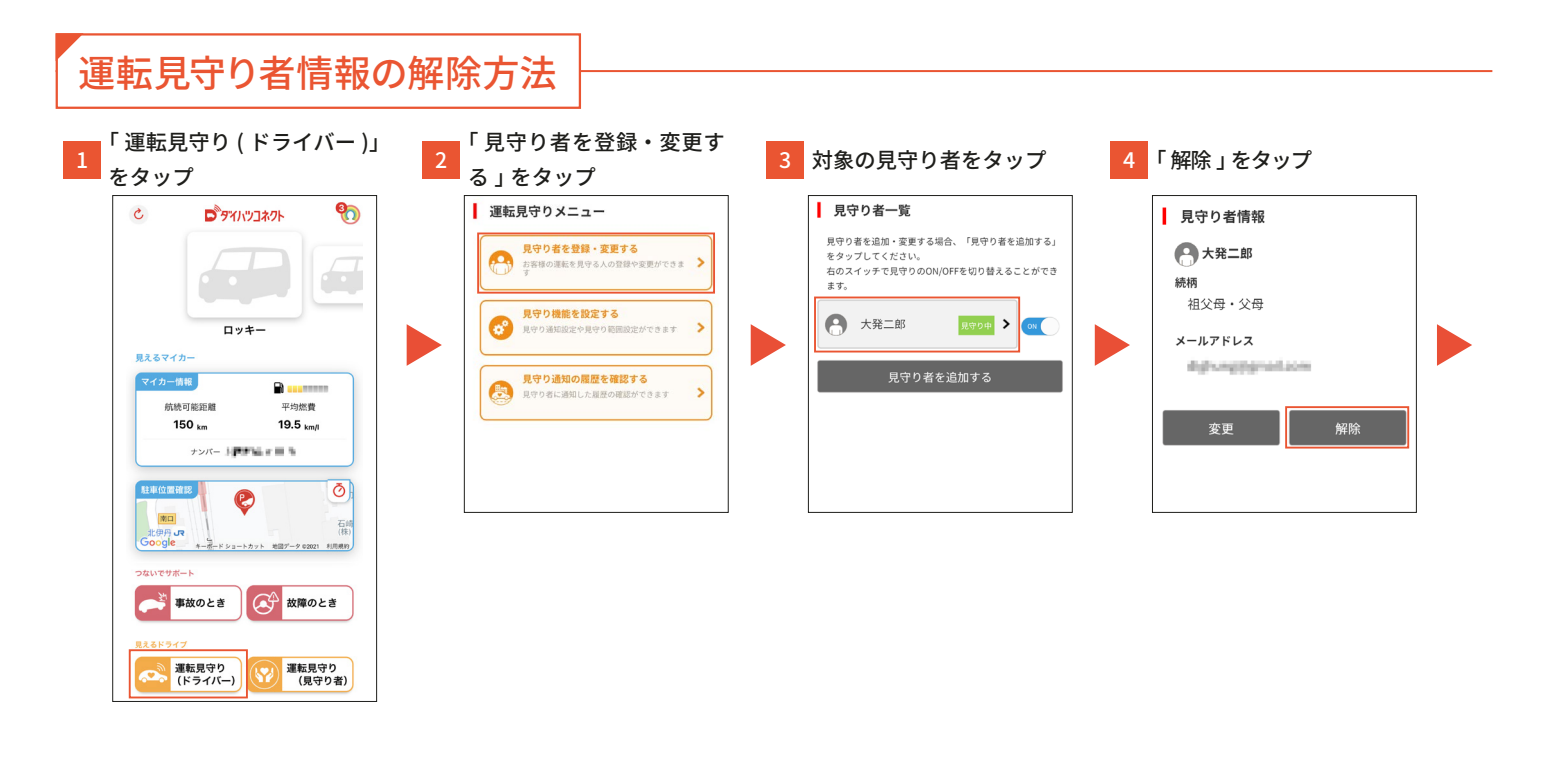

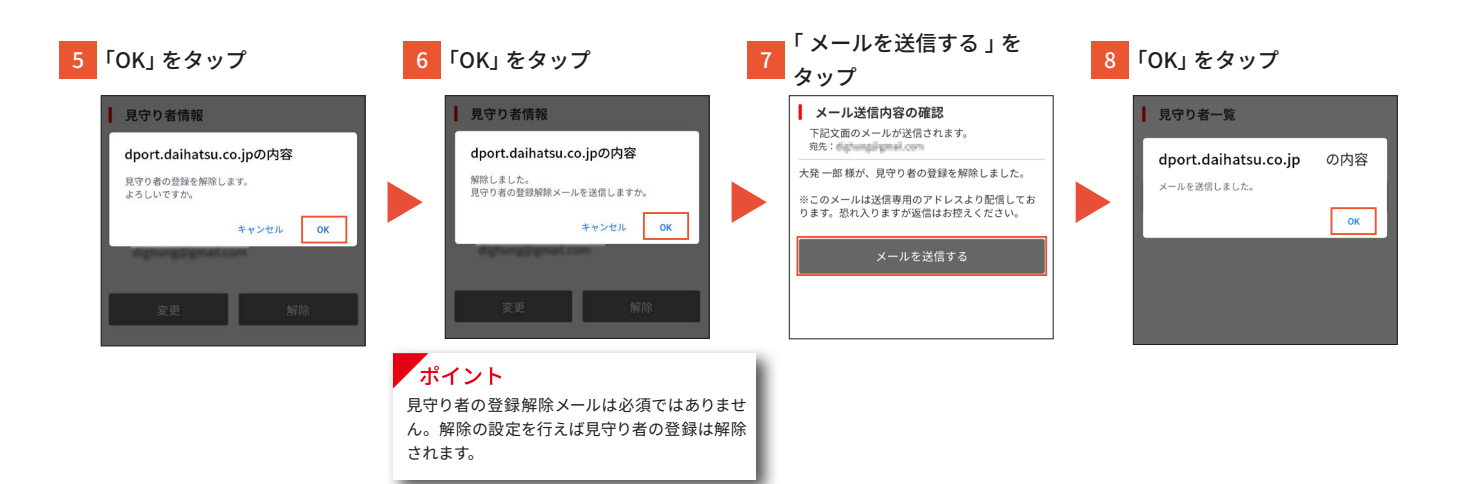